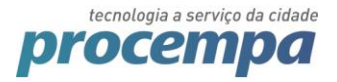

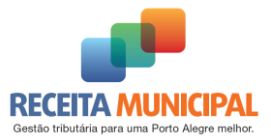

# NFSE - GUIA DE INSTALAÇÃO

## Novo Assinador Digital da NFSE

## WEB PKI

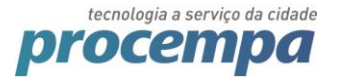

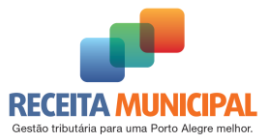

### 1. Requisitos

#### 1.1. Browsers suportados

O componente Lacuna Web PKI suporta em sua versão atual os seguintes sistemas operacionais:

| 0                          | 6                          | $\bigcirc$                                  |
|----------------------------|----------------------------|---------------------------------------------|
| Windows, Mac<br>OS e Linux | Windows, Mac<br>OS e Linux | IE9+ ( <b>Edge</b><br>ainda sem<br>suporte) |

#### 1.2. Driver token (certificado tipo A3)

Caso o certificado esteja em um token, o driver do mesmo deve estar instalado no computador.

## 2. Instalação do Web PKI

**Obs**: Caso seja realizado o procedimento em homologação, a extensão também ficará disponível em produção.

**Obs**: A extensão Web PKI deve ser instalada em cada navegador que é usado para emitir notas.

- Acesse o sistema e clique em "Autenticação"
- Informe o usuário e senha
- Clique em "Geração"
- Informe a data de prestação do serviço e clicar em "CONFIRMAR"
- Aparecerá um alerta informando que o componente Web PKi não está instalado. Clique em "Seguir para a Instalação"
- Siga as instruções no site do Lacuna Web PKI as quais serão apresentadas com cada um dos navegadores

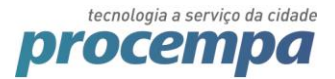

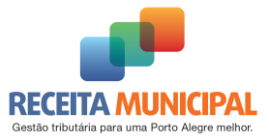

#### 2.1. Utilizando o Mozilla Firefox

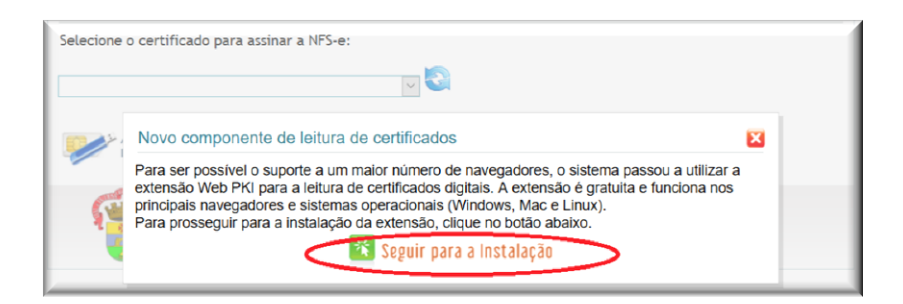

Será redirecionada para página de instalação da extensão Web PKI, clique em instalar "WEB PKI PARA FIREFOX".

| Passo 1 de 2: Instalar a ext                                                                                                    | tensão Web PKI no Firefox                     |
|----------------------------------------------------------------------------------------------------|-----------------------------------------------|
| Para completar a operação que você iniciou em somente dessa vez.                                                                                                    | nfe.portoalegre.rs.gov.br, siga esse processo |
| Lacuna Web PKI Setup X +      C A Intros://get.webpkiplugin.com/Setup?browser=Firefox      get.webpkiplugin.com     Firefox prevented this site from asking you to install     software on your computer.      Lature A Intros. | Lacuna Web PIO Setup X +                      |
| Clique em "Allow" ou "Permitir"                                                                                                    | depois em "Install" ou "Instalar"             |
|                                                                                                    | KI PARA FIREFOX                               |

Clique em Permitir:

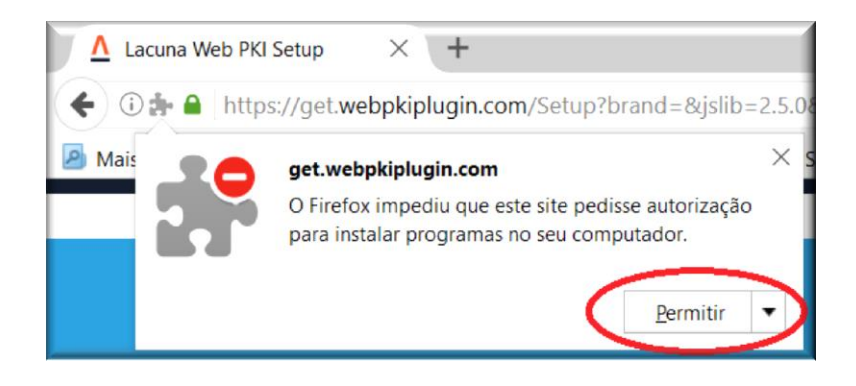

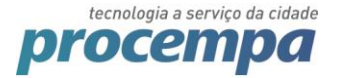

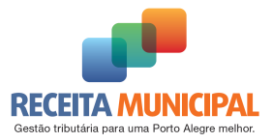

Clique em Instalar:

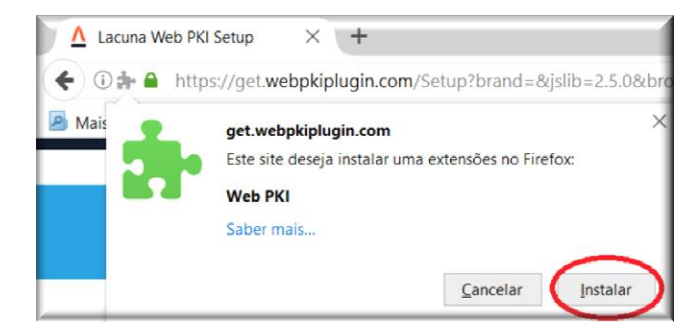

Aparecerá a mensagem "Web PKI instalado com sucesso" e no canto direito do seu browser será mostrado o símbolo do Web PKI:

|    |   |   | - | đ      | × |
|----|---|---|---|--------|---|
| ☆自 | Ŧ | Â |   |        | ≡ |
|    |   |   |   | $\sim$ |   |
|    |   |   |   |        |   |

Caso seja a primeira vez que esteja instalando no Mozilla Firefox ou Google Chrome aparecerá a solicitação de instalação abaixo (WebPkiSetup\_pt-BR.msi)

| Abrir "WebPkiSetup_pt-BR.msi"                                               | × |
|-----------------------------------------------------------------------------|---|
| Você selecionou abrir:                                                      |   |
| 뤻 WebPkiSetup_pt-BR.msi                                                     |   |
| tipo: Windows Installer Package (3,8MB)<br>de: https://get.webpkiplugin.com |   |
| Gostaria de salvar este arquivo?                                            |   |
| Salvar arquivo Cancelar                                                     | · |

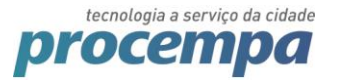

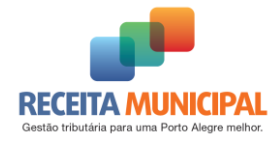

| jsf <b>v C</b> Q Pesquisar | PkiSetup_pt-BR.msi<br>MB — webpkiplugin.com — 16:34<br>Mo <u>s</u> trar downloads |  |
|----------------------------|-----------------------------------------------------------------------------------|--|
| computador                 |                                                                                   |  |

Realize a instalação aceitando os termos, clicando em instalar e seguindo os demais passos:

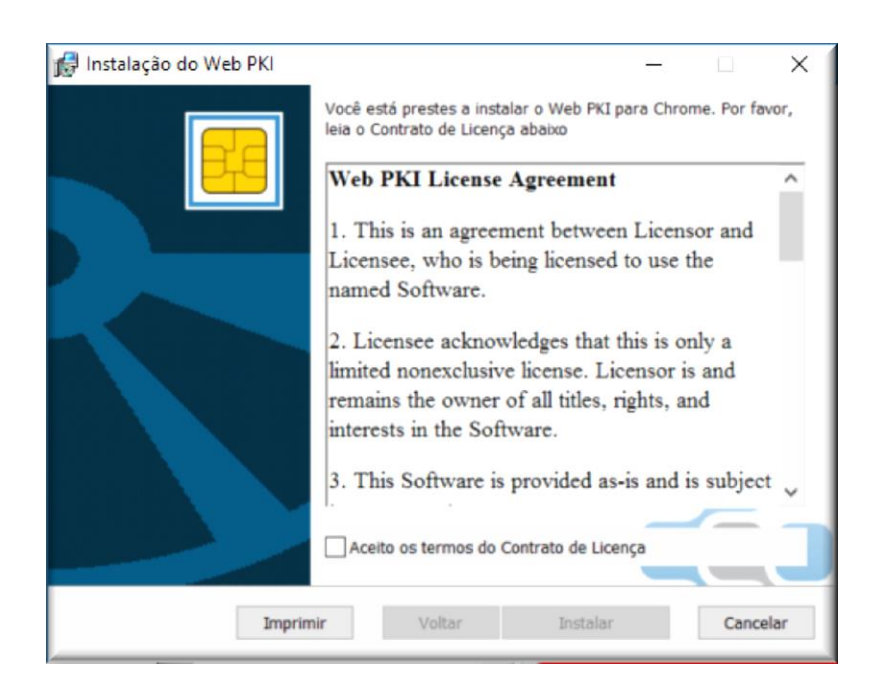

Caso tenha problemas na instalação veja o item "2.4 Erros na instalação:".

Pronto, a extensão já estará disponível no seu navegador Firefox.

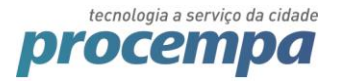

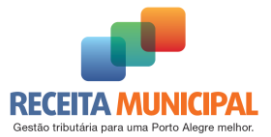

#### 2.2. Utilizando o Google Chrome:

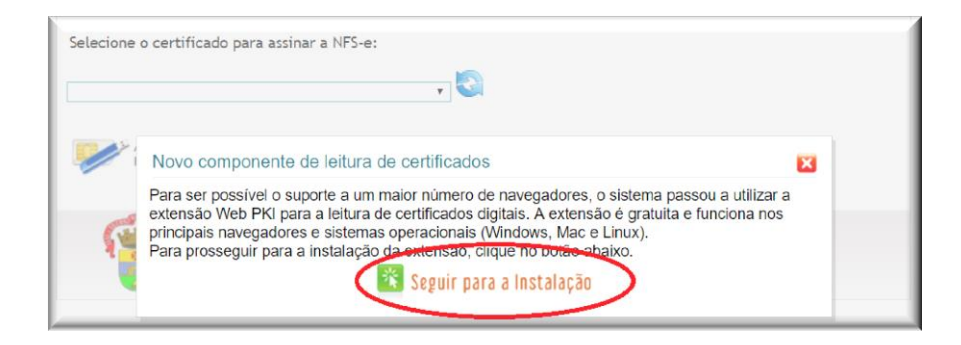

Será redirecionada para página de instalação da extensão Web PKI, clique em instalar "WEB PKI PARA CHOME".

| Passo 1 de 2: Ins                                           | stalar a extensão Web PKI no Chrome                                                                                                    |
|-------------------------------------------------------------|----------------------------------------------------------------------------------------------------|
| Para completar a operação que vo<br>somente dessa vez.<br>1 | cê iniciou em <b>nfe.portoalegre.rs.gov.br</b> , siga esse processo                                                                                                    |
|                                                             | Add "Web PKI"?<br>It can:<br>• Read and change all your data on the<br>websites you visit<br>• Manage your downloads<br>• Communicate with cooperating native<br>applications<br>Add extension Cancel |

Clique em "Adicionar extensão"

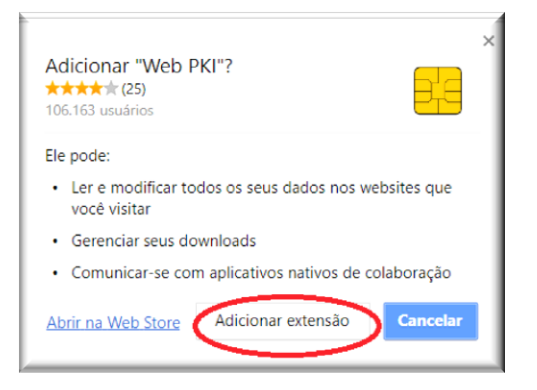

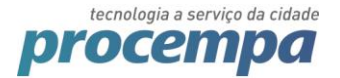

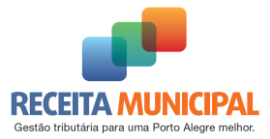

Aparecerá a mensagem Web PKI instalado com sucesso e no canto direito do seu browser será mostrado o símbolo do Web PKI:

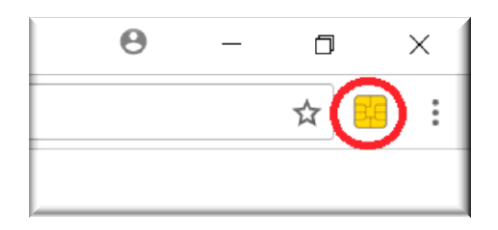

Caso seja a primeira vez que esteja instalando no Firefox ou Google Chrome aparecerá a solicitação de instalação abaixo (WebPkiSetup\_pt-BR.msi)

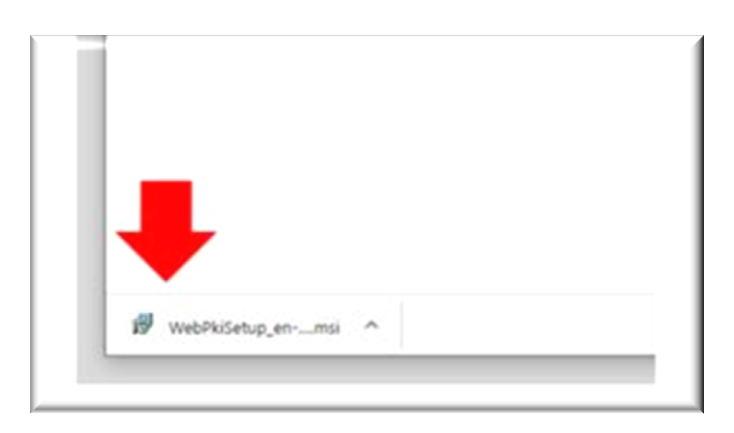

Realize a instalação aceitando os termos, clicando em instalar e seguindo os demais passos:

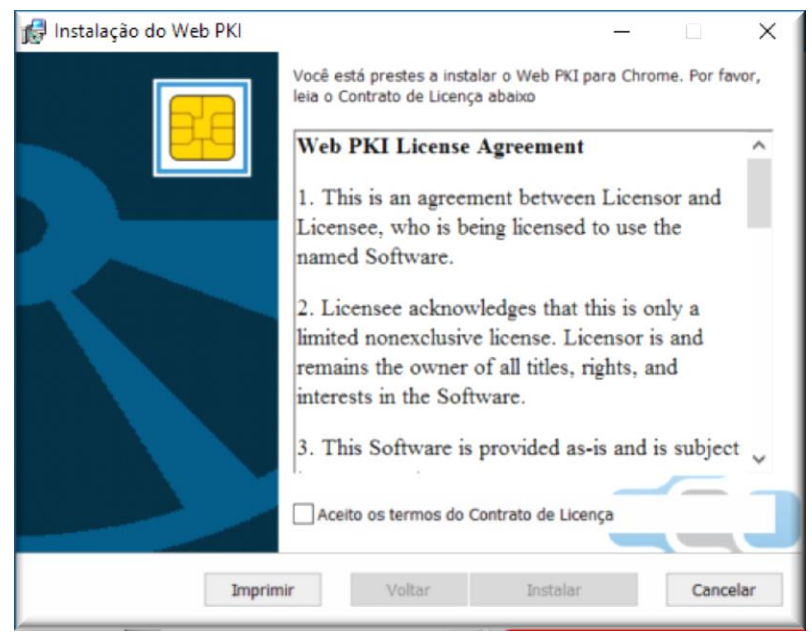

Caso tenha problemas na instalação veja o item "2.4 Erros na instalação:".

Pronto, a extensão já estará disponível no seu navegador Google Chrome.

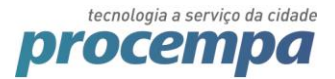

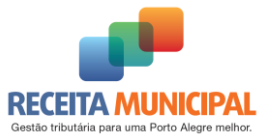

#### 2.3. Utilizando o Internet Explorer:

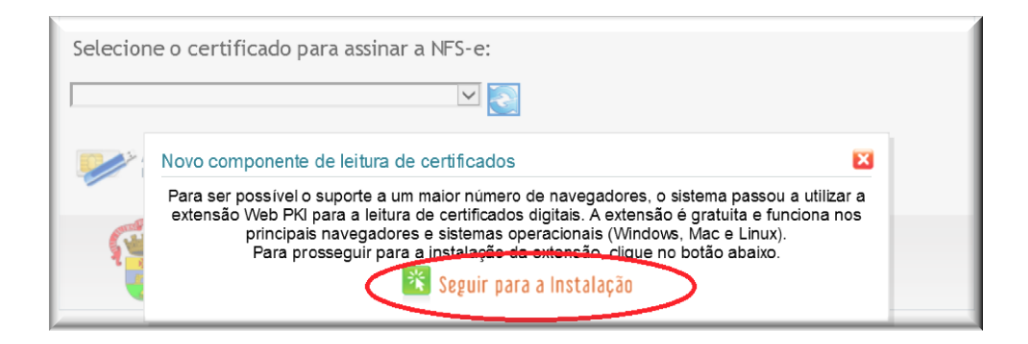

Clique em executa e depois siga os demais passos indicados nas figuras abaixo:

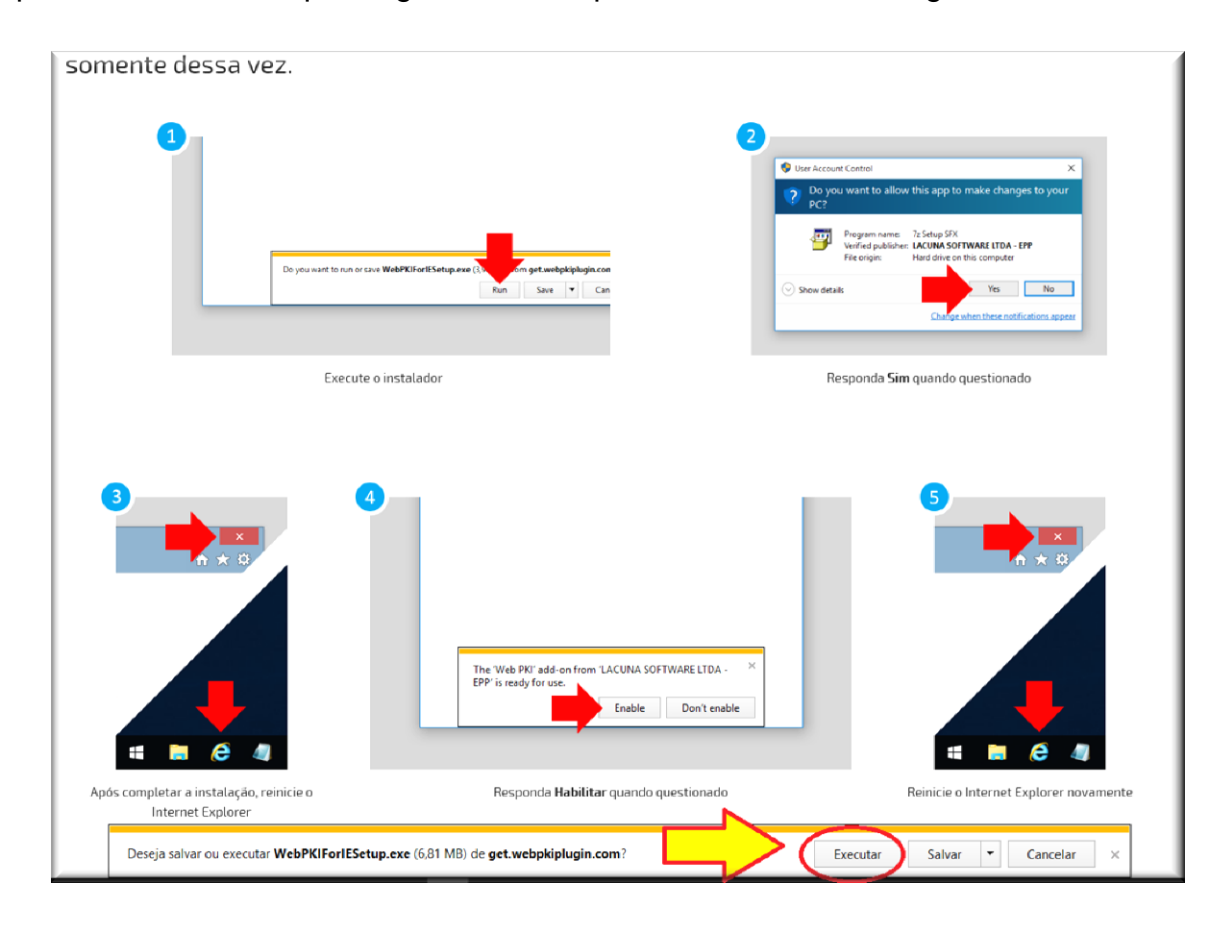

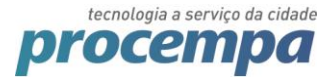

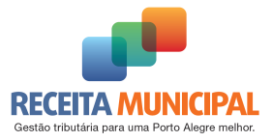

#### Clique em "Next" (próximo passo):

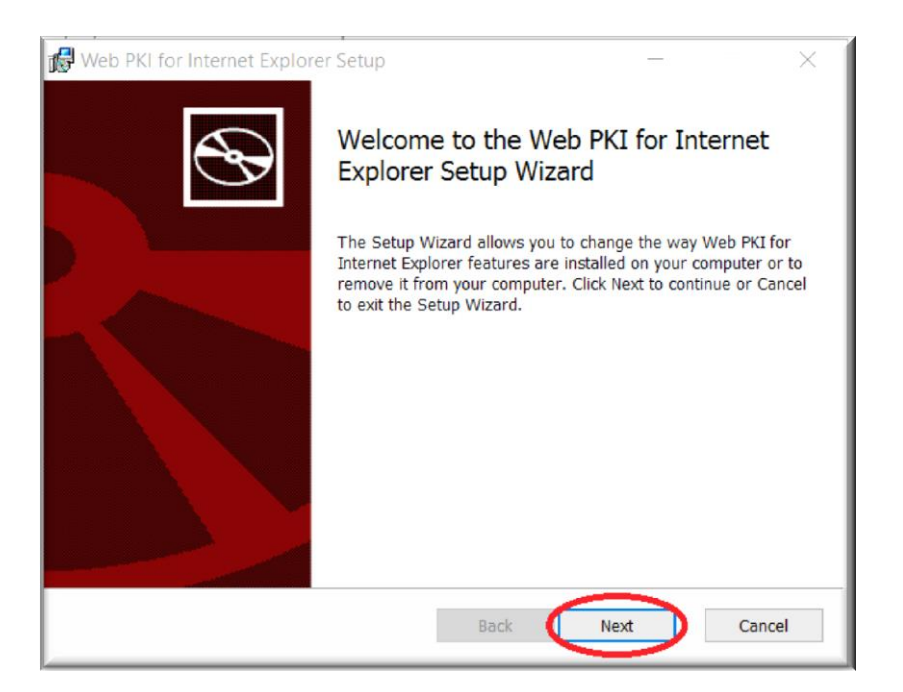

Marque a opção que aceita os termos e lique em "Next":

| 🕼 Web PKI for Internet Explorer Setup 🦳 🗌 🗙                                                                                                    |   |
|----------------------------------------------------------------------------------------------------|---|
| End-User License Agreement                                                                                                    |   |
| Please read the following license agreement carefully                                                                                                    | 2 |
| Web PKI for Internet Explorer License Agreement                                                                                                    |   |
| 1. This is an agreement between Licensor and Licensee, who is being licensed to use the named Software.                                                                  |   |
| 2. Licensee acknowledges that this is only a limited nonexclusive license.<br>Licensor is and remains the owner of all titles, rights, and interests in the<br>Software. |   |
| 3. This Software is provided as-is and is subject to no warranty. $\checkmark$                                                                                           |   |
| CC I ccept the terms in the License Agreement                                                                                                    |   |
| Print Back Next Cancel                                                                                                    | ] |

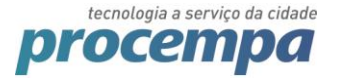

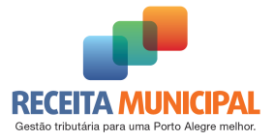

Defina onde deseja instalar o programa, normalmente ele ficará instalado nos seus arquivos de programas (program files) e clique em Next:

| 💕 Web PKI for Internet Explorer Setup 🦳 —                                      |        | $\times$ |
|--------------------------------------------------------------------------------|--------|----------|
| Destination Folder                                                             | 4      |          |
| Click Next to install to the default folder or click Change to choose another. | Q      | S        |
| Install Web PKI for Internet Explorer to:                                      |        |          |
| C:\Program Files (x86)\Lacuna Software\Web PKI for Internet Explorer\          |        |          |
| Change                                                                         |        |          |
|                                                                                |        |          |
|                                                                                |        |          |
|                                                                                |        |          |
|                                                                                |        |          |
| Back Next                                                                      | Cancel |          |

Clique em "Install" (instalar)

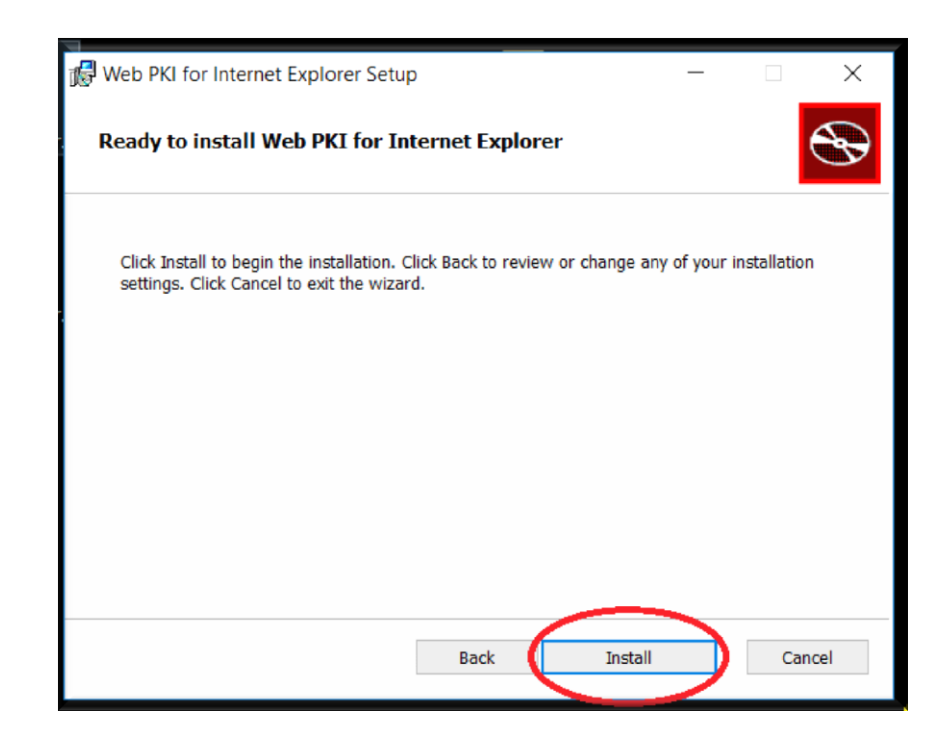

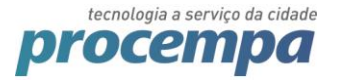

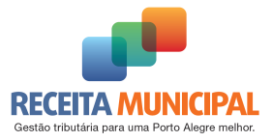

#### Clique em "Finish" (finalizar):

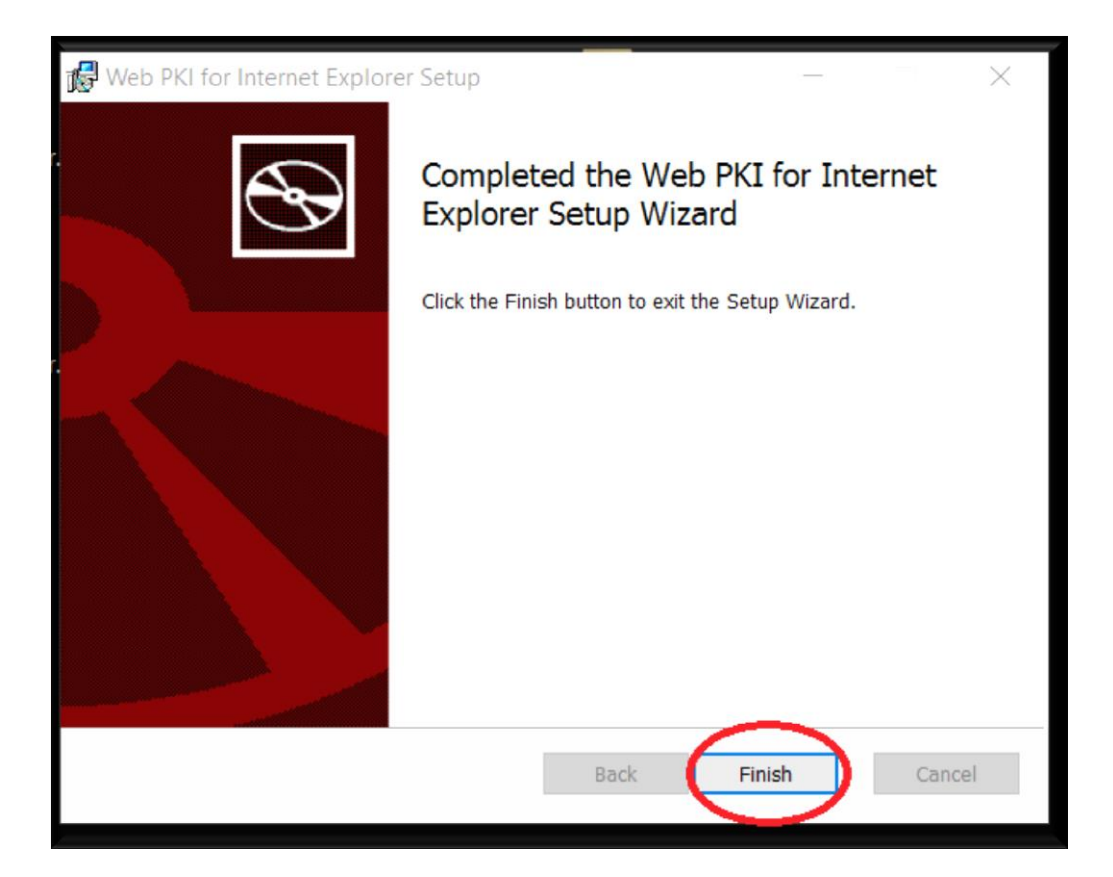

Reinicie seu Internet Explorer através do botão (...). Quando ele voltar aparecerá a mensagem abaixo. Clique em "Habilitar":

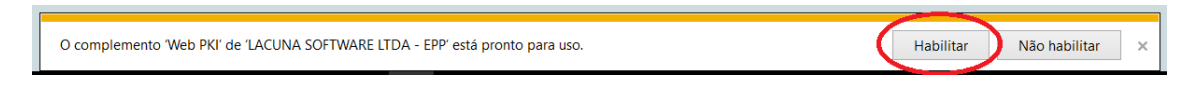

Após habilitar, reinicie novamente seu Internet Explorer (

Pronto, a extensão já estará disponível no seu navegador Internet Explorer.

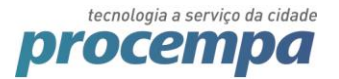

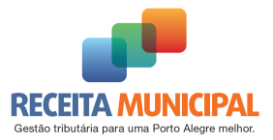

#### 2.4. Erros na instalação:

#### 2.4.1. Problema para executar arquivo de instalação no Windows 7

Caso esteja utilizando o windows 7 e o aquivo de instalação não inicie de forma automática vá ao local onde o arquivo foi salvo e tente executá-lo;

Caso não funcione, clique com o botão secundário sobre o arquivo e selecione Propriedades  $\rightarrow$  Na aba "Geral" clique no botão "Desbloquear" $\rightarrow$  Apilcar  $\rightarrow$  Depois clique no botão "OK":

| Segurança            | Personalizar                                                                                    | Detalhes          | Versões Ante      | riores |
|----------------------|-------------------------------------------------------------------------------------------------|-------------------|-------------------|--------|
| Geral                | Compatibilid                                                                                    | lade              | Assinaturas Digit | ais    |
| 15                   | WebPkiSetup_pt-BR                                                                               |                   |                   |        |
| Tipo de<br>arquivo:  | Pacote do Windows I                                                                             | nstaller (.msi)   |                   |        |
| Abre com:            | 🛃 Windows® instal                                                                               | er                | Alterar           |        |
| Local:               | C:\Users\felipe.basto                                                                           | s\Downloads       |                   |        |
| Tamanho:             | 3,78 MB (3.964.928 b                                                                            | ytes)             |                   |        |
| Tamanho em<br>disco: | 3,78 MB (3.964.928 b                                                                            | ytes)             |                   |        |
| Criado em:           | Hoje, 1 de novembro                                                                             | de 2017, 1 minu   | to atrás          |        |
| Modificado<br>em:    | Hoje, 1 de novembro                                                                             | de 2017, 1 minu   | to atrás          |        |
| Acessado em:         | Hoje, 1 de novembro                                                                             | de 2017, 1 minu   | to atrás          |        |
| Atributos:           | Somente leitura                                                                                 | Ocuito            | vançados          |        |
| Segurança:           | Este arquivo veio de o<br>computador, e pode s<br>bloqueado para ajuda<br>proteger este computa | er<br>ra<br>ador. | Desbloquear       |        |

Voltando na pasta onde esta o arquivo "WebPkiSetup\_pt-BR.msi" execute-o para inicializar a instalação.

# 2.4.2. Receber a mensagem de erro "Another installation is in progress"/ "Outra instalação está em andamento"

Caso receba alguma das mensagem abaixo durante a instalação:

| 😾 Instalação do Web PKI 🔅 👘 🖾  | Web PAU for internet Explorer setup - A                                                                                                    |
|--------------------------------|----------------------------------------------------------------------------------------------------|
| Instalando o Web PKI           | Installing Web PKI for Internet Explorer                                                                                                    |
| Aguard H Instalação do Web PKI | Please Web PKI for Internet Explorer Setup X<br>Status: Another installation is in progress. You must complete<br>that installation before continuing this one. |
| Tentar Novamente Cancelar      | Betry Cancel                                                                                                    |
| Voltar Avançar <b>Cancelar</b> | Back Next Cancel                                                                                                    |

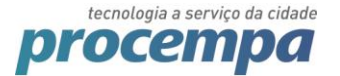

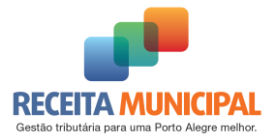

Entre no gerenciador de tarefas do windows (pressione Ctrl+Alt+Del e selecione o "Gerenciador de Tarefas" ou clique com o botão secundário na barra de tarefas e selecione a opção "Gerenciador de Tarefas")  $\rightarrow$  Clique em "Mais detalhes"  $\rightarrow$  Clique na guia "Processos".

Procure pelos processo que tenham os nomes abaixo  $\rightarrow$  clique com o botão secundário e selecione "finalizar tarefa".

- Windows 8, 8.1 e 10 → Procure por "Windows® Installer"
- Windows 7 → Procure por "msiexec"

| 🙀 Gerenciador de Tarefas               |                |           |        |          |          | - 0      | ×        |
|----------------------------------------|----------------|-----------|--------|----------|----------|----------|----------|
| Arquivo Opções Exibir                  |                |           |        |          |          |          |          |
| Processos Desempenho Histórico de apli | cativos Inicia | alizar Us | uários | Detalhes | Serviços |          |          |
|                                        | × 1%           | 4         | 2%     | 0%       | 0%       |          |          |
| Nome                                   | CPU            | Mem       | ória   | Disco    | Rede     |          |          |
| Host de Serviço: Serviço Local (       | 0%             | 23,9      | MB     | 0 MB/s   | 0 Mbps   |          |          |
| Microsoft Outlook (32 bits) (3)        | 0%             | 156,4     | MB     | 0 MB/s   | 0 Mbps   |          |          |
| > 🔯 Host de Serviço: Sistema Local (   | 0%             | 6,8       | MB     | 0,1 MB/s | 0 Mbps   |          |          |
| > 🔯 Host de Serviço: Serviço Local (   | 0%             | 10,6      | MB     | 0 MB/s   | 0 Mbps   |          |          |
| > 💽 COM Surrogate                      | 0%             | 3,4       | MB     | 0 MB/s   | 0 Mbps   |          |          |
| > 🔯 Host de Serviço: Chamada de Pr     | 0%             | 4,8       | MB     | 0 MB/s   | 0 Mbps   |          |          |
| > Intel® PROSet/Wireless Zero C        | 0%             | 2,4       | MB     | 0 MB/s   | 0 Mbps   |          |          |
| > 🔯 Host de Serviço: UtcSvc            | 0%             | 4,9       | MB     | 0 MB/s   | 0 Mbps   |          |          |
| Aplicativo de serviços e controle      | 0%             | 3,0       | MB     | 0 MB/s   | 0 Mbps   |          |          |
| > 🛃 Windows® installer                 | 0%             | 1.9       | MB     | 0 MB/s   | 0 Mbps   |          |          |
| Microsoft OneDriv<br>Finalizar tar     | refa           |           | MB     | 0,1 MB/s | 0 Mbps   |          |          |
| > 🔯 Host de Serviço: S Valores de I    | recursos       | >         | MB     | 0 MB/s   | 0 Mbps   |          |          |
| Windows Wireless     Criar arquiv      | o de despejo   |           | MB     | 0 MB/s   | 0 Mbps   |          |          |
| > W McAfee Agent Ser                   | ilhes          |           | мв     | 0 MB/s   | 0 Mbps   |          |          |
| > W MA Compat servic Pesquisar or      | nline          |           | MB     | 0 MB/s   | 0 Mbps   |          |          |
| Menos detalhes                         | es             |           |        |          |          | Finaliza | r taref: |

Depois tente novamente realizar a instalação do WebPki.

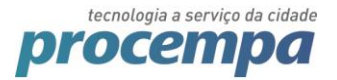

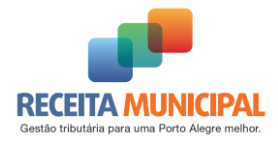

## 3. Realizando a assinatura da NFSE com Certificado Digital

Após ter realizado a instalação, voltei ao site da NFSE para **geração de uma nova NFSE** seguindo os seguintes passos:

Selecione seu certificado digital e clique em "Confirmar a geração da NSE-e".

| C | Certificado                                       |
|---|---------------------------------------------------|
|   | Selecione o certificado para assinar a NFS-e:     |
| < | Nenhum certificado encontrado 🔹 😒                 |
|   | Confirmar Geração da NFS-e 😕 Retornar à Digitação |

Marque a opção para "Não me pergunte novamente para este site e certificado" e clique em "Permitir"

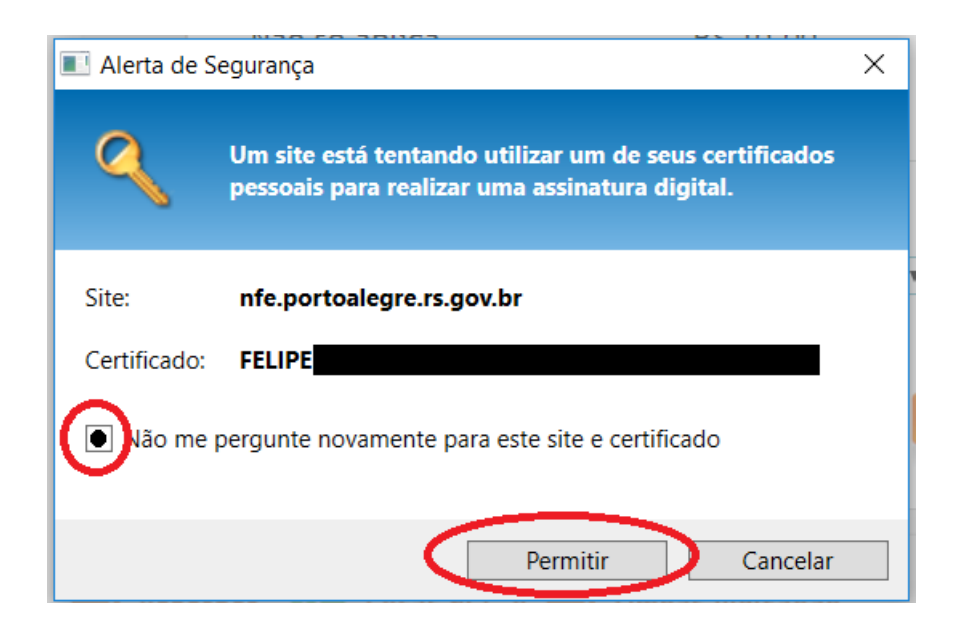

Estando com seu certificado instalado e devidamente plugado no computador (se for A3), Informe a senha do seu certificado e clique no "OK":

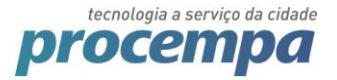

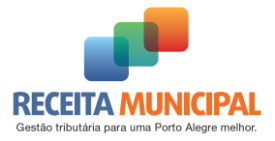

| Segurança do Windows                                                       | ×    |
|----------------------------------------------------------------------------|------|
| Cartão Inteligente<br>Insira o PIN de autenticação.                        |      |
| PIN<br>PIN senha certificado<br>Clique aqui para obter mais<br>informações |      |
| ОК Сапс                                                                    | elar |

A NFSE será emitida com sucesso.

#### 3.1. Caso você deseje utilizar um certificado A1:

Se não estiver aparecendo nenhum certificado e você possuir um certificado do tipo A1 (arquivo), clique no ícone da extensão "Web PKI"

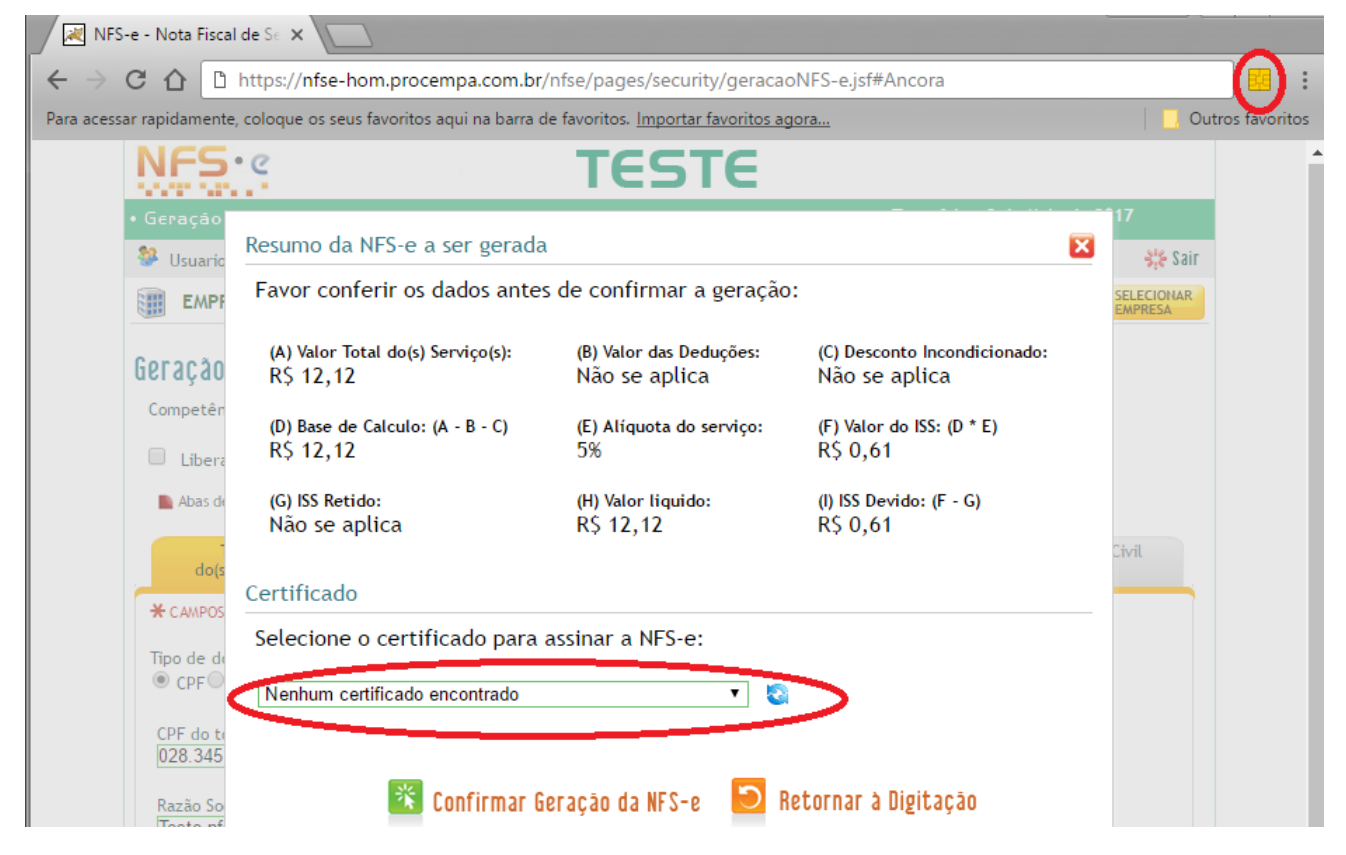

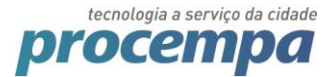

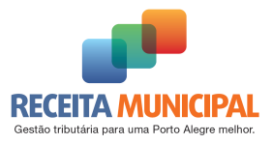

#### Na janela do Web PKI, clique em importar

| 📈 NFS                    | 6-e - Nota Fisca     | l de Se 🗙 📃                      |                        |                          |                    |       |      |
|--------------------------|----------------------|----------------------------------|------------------------|--------------------------|--------------------|-------|------|
| $\leftarrow \rightarrow$ | C 🗘 🗅                | https://nfse-hom.pr              | ocempa.com.br/nfse/    | /pages/security/geracaoN | IFS-e.jsf#Ancora   |       | :    |
| Para acess               | ar rapidamente       | e, coloque os seus favor         |                        |                          |                    | Î     | itos |
|                          | NFS                  | • ૯                              | Certificados P         | essoais                  |                    | <br>_ | -    |
|                          | • Geração            | Resumo da NES-                   | Titular                | Emissor                  | Validade           | ^     |      |
|                          | Usuario              |                                  |                        |                          |                    |       |      |
|                          | EMPF                 | Favor conferir                   |                        |                          |                    |       |      |
|                          | Geração              | (A) Valor Total do<br>R\$ 12,12  |                        |                          |                    |       |      |
|                          | Competên             |                                  |                        |                          |                    |       |      |
|                          | Liber                | R\$ 12,12                        |                        |                          |                    |       |      |
|                          | Abas de              | (G) ISS Retido:<br>Não se aplica | <b>₽</b> Recarregar    | Importar PKCS #12        | )                  | *     |      |
|                          | do(s                 |                                  |                        | $\sim$                   |                    |       |      |
|                          | * CAMPOS             | Certificado                      | Configuraçõe           | S                        |                    | <br>_ |      |
|                          | The de d             | Selecione o cer                  | 🖒 Sites confiáveis     |                          |                    |       |      |
|                          | CPF                  | Nenhum certifica                 | Exibir configurações a | wançadas                 |                    |       |      |
|                          | CPF do to<br>028.345 |                                  |                        |                          |                    | _     |      |
|                          | Razão So<br>Tosto pf | *                                | Confirmar Geraç        | āo da NFS-e 🖸 Rei        | tornar à Digitação |       |      |

Siga os passos do Assistente para Importação de Certificados

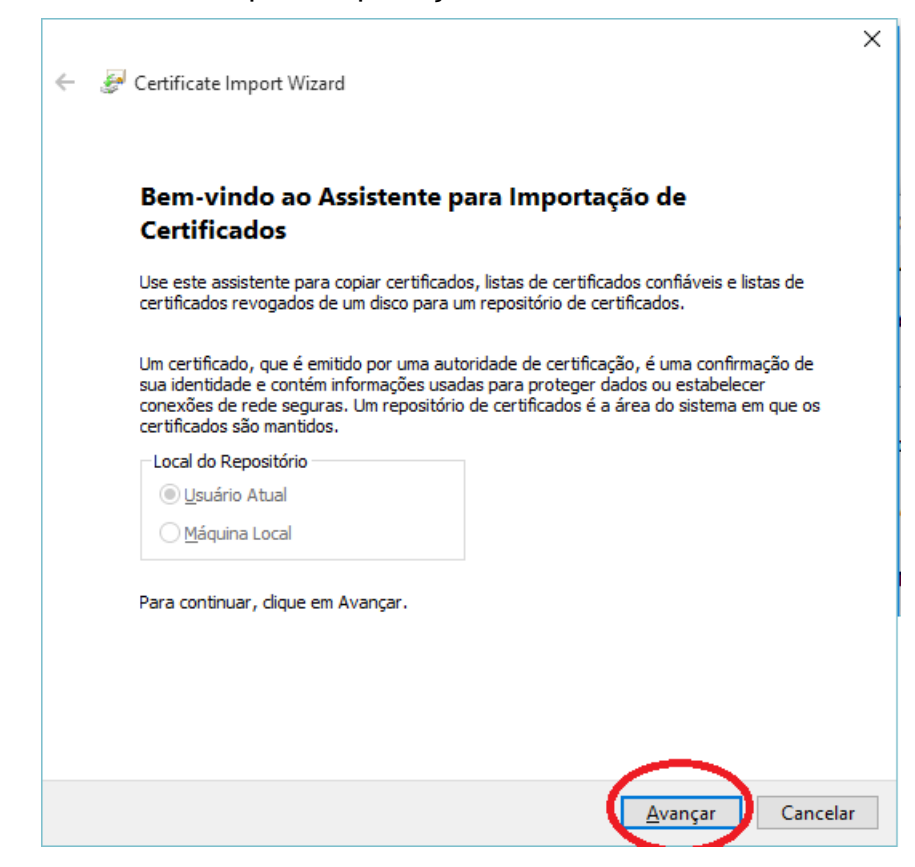

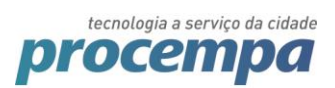

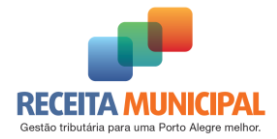

|   |                                                                                                    | ×        |
|---|----------------------------------------------------------------------------------------------------|----------|
| ← | 🚰 Certificate Import Wizard                                                                                                    |          |
|   |                                                                                                    |          |
|   | Arquivo a Sar Importado                                                                                                    |          |
|   | Especifique o arquivo que você deseja importar.                                                                                                    |          |
|   |                                                                                                    | _        |
|   | Nome do arquivo:                                                                                                    |          |
|   | Procurar                                                                                                    |          |
|   | Observação: mais de um certificado pode ser armazenado em um                                                                                                    |          |
|   | unico al quivo nos seguintes iornatos:                                                                                                    |          |
|   | Podeže do Cietava do Monocomo Cristerando do DKCC e 27 (1979)                                                                                                    |          |
|   | Padrao de Sintaxe de Mensagem Criptografada - PKCS nº/ (.P/B)                                                                                                    |          |
|   | Repositorio de Certificados Serializado da Microsoft (.SST)                                                                                                    |          |
|   |                                                                                                    |          |
|   |                                                                                                    |          |
|   |                                                                                                    |          |
|   |                                                                                                    |          |
|   |                                                                                                    |          |
|   | Aurous                                                                                                    |          |
|   | <u>A</u> vançar Cancelar                                                                                                    |          |
|   |                                                                                                    |          |
|   |                                                                                                    | $\times$ |
| ← | 🐖 Certificate Import Wizard                                                                                                    | ×        |
| ← | Sertificate Import Wizard                                                                                                    | ×        |
| ÷ | 🖉 Certificate Import Wizard                                                                                                    | ×        |
| ÷ | Certificate Import Wizard Arquivo a Ser Importado                                                                                                    | ×        |
| ÷ | Certificate Import Wizard Arquivo a Ser Importado Especifique o arquivo que você deseja importar.                                                                                                    | ×        |
| ~ | Certificate Import Wizard Arquivo a Ser Importado Especifique o arquivo que você deseja importar.                                                                                                    | ×<br>_   |
| ÷ | Certificate Import Wizard  Arquivo a Ser Importado Especifique o arquivo que você deseja importar.  Nome do arquivo:                                                                                                    | ×        |
| ¢ | Certificate Import Wizard          Arquivo a Ser Importado         Especifique o arquivo que você deseja importar.         Nome do arquivo:         C:\Users         Documents\certificado\cert.pfx                                                                                                    | ×        |
| ÷ | Certificate Import Wizard  Arquivo a Ser Importado Especifique o arquivo que você deseja importar.  Nome do arquivo:  C:\Users Documents\certificado\cert.pfx Procurar  Observação: mais de um certificado pode ser armazenado em um<br>único arquivo nos seguintes formatos:                                                                                                    | ×        |
| ÷ | Certificate Import Wizard Arquivo a Ser Importado Especifique o arquivo que você deseja importar. Nome do arquivo: C:\Users Documents\certificado\cert.pfx Procurar Observação: mais de um certificado pode ser armazenado em um único arquivo nos seguintes formatos: Troca de Informações Pessoais - PKCS nº 12 (.PFX,.P12)                                                                                                    | ×        |
| ÷ | Certificate Import Wizard          Arquivo a Ser Importado         Especifique o arquivo que você deseja importar.         Nome do arquivo:         C:\Users         Documents\certificado\cert.pfx         Procurar         Observação: mais de um certificado pode ser armazenado em um único arquivo nos seguintes formatos:         Troca de Informações Pessoais - PKCS nº 12 (.PFX,.P12)         Padrão de Sintaxe de Mensagem Criptografada - PKCS nº7 (.P7B)                                                                                                    | ×        |
| ÷ | Certificate Import Wizard          Arquivo a Ser Importado         Especifique o arquivo que você deseja importar.         Nome do arquivo:         C:\Users         Documents\certificado\cert.pfx         Deservação: mais de um certificado pode ser armazenado em um único arquivo nos seguintes formatos:         Troca de Informações Pessoais - PKCS nº 12 (.PFX,.P12)         Padrão de Sintaxe de Mensagem Criptografada - PKCS nº7 (.P7B)         Repositório de Certificados Serializado da Microsoft (.SST)                                                                                                    | ×        |
| ÷ | Certificate Import Wizard          Arquivo a Ser Importado         Especifique o arquivo que você deseja importar.         Nome do arquivo:         C:\Users         Documents\certificado\cert.pfx         Doservação: mais de um certificado pode ser armazenado em um único arquivo nos seguintes formatos:         Troca de Informações Pessoais - PKCS nº 12 (.PFX,.P12)         Padrão de Sintaxe de Mensagem Criptografada - PKCS nº7 (.P7B)         Repositório de Certificados Serializado da Microsoft (.SST)                                                                                                    | ×        |
| ÷ | Certificate Import Wizard          Arquivo a Ser Importado         Especifique o arquivo que você deseja importar.         Nome do arquivo:         C:\Users       Documents\certificado\cert.pfx         Observação: mais de um certificado pode ser armazenado em um único arquivo nos seguintes formatos:         Troca de Informações Pessoais - PKCS nº 12 (.PFX,.P12)         Padrão de Sintaxe de Mensagem Criptografada - PKCS nº7 (.P7B)         Repositório de Certificados Serializado da Microsoft (.SST)                                                                                                    | ×        |
| ÷ | Certificate Import Wizard          Arquivo a Ser Importado         Especifique o arquivo que você deseja importar.         Nome do arquivo:         C:\Users         Documents\certificado\cert.pfx         Procurar         Observação: mais de um certificado pode ser armazenado em um<br>único arquivo nos seguintes formatos:         Troca de Informações Pessoais - PKCS nº 12 (.PFX,.P12)         Padrão de Sintaxe de Mensagem Criptografada - PKCS nº7 (.P7B)         Repositório de Certificados Serializado da Microsoft (.SST)                                                                                                    | ×        |
| ÷ | Certificate Import Wizard   Arquivo a Ser Importado   Especifique o arquivo que você deseja importar.     Nome do arquivo:   C:\Users   Documents\certificado\cert.pfx   Procurar    Observação: mais de um certificado pode ser armazenado em um único arquivo nos seguintes formatos:   Troca de Informações Pessoais - PKCS nº 12 (.PFX,.P12)   Padrão de Sintaxe de Mensagem Criptografada - PKCS nº7 (.P7B)   Repositório de Certificados Serializado da Microsoft (.SST)                                                                                                    | ×        |
| ~ | ✓ Certificate Import Wizard   Arquivo a Ser Importado   Especifique o arquivo que você deseja importar.     Nome do arquivo   C:\Users   Documents\certificado\cert.pfx   Procurar   Observação: mais de um certificado pode ser armazenado em um único arquivo nos seguintes formatos:   Troca de Informações Pessoais - PKCS nº 12 (.PFX,.P12)   Padrão de Sintaxe de Mensagem Criptografada - PKCS nº 7 (.P78)   Repositório de Certificados Serializado da Microsoft (.SST)                                                                                                    | ×        |
| ~ | ✓ Certificate Import Wizard   Aquivo a Ser Importado   Especifique o arquivo que você deseja importar.     Nome do arquivo:   C:\Users   Documents\certificado\cert.pfx   Procurar   Observação: mais de um certificado pode ser armazenado em um único arquivo nos seguintes formatos:   Troca de Informações Pessoais - PKCS nº 12 (.PFX,.P12)   Padrão de Sintaxe de Mensagem Criptografada - PKCS nº7 (.P78)   Repositório de Certificados Serializado da Microsoft (.SST)                                                                                                    | ×        |
| ~ | ✓ Cetificate Import Wizard          Aquiva Ser Importato         Bedrique o arquivo que você deseja importar.         Meme do arquivo         C:\/years       Documents\/cetificado\/cet.pfx         Observação: mais de um certificado pode ser armazenado em um<br>tirco arquivo nos seguintes formatos:       Procurar         Observação: mais de um certificado pode ser armazenado em um<br>tirco arquivo nos seguintes formatos:       Procurar         Inca de Informações Pessoais - PKCS nº 12 (.PFX,.P12)       Procurar         Bedrão de Sintaxe de Mensagem Criptografada - PKCS nº 7 (.P78)       Repositório de Certificados Serializado da Microsoft (.SST) | ×        |

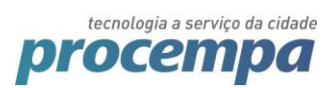

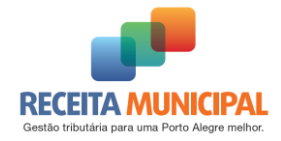

| Repativing of certifications also areas do asterna onde os certificados são guardados.     Outdouss pode selecionar automaticamente um repositório de certificados ou voio de selecionar automaticamente um repositório de certificados ou voir de certificados.   Outdouss pode selecionar automaticamente um repositório de certificados conforme o tipo de Certificados.   Outdous ou cur un de cerceptativino currelectorio currelectorio de Certificados.   Outdous ou currelectorio de Certificados.   Outdous ou currelectorio de Certificados.   Destativino de Certificados.   Cencelar   Carcelar   Certificate Import Wizard   Presenter a segurança, a chave privada foi protegida com uma senha.   Ingles esche de chave currelectorio currelectorio.   Seria:   Optios de gruportação:   Outdous currelectorio.   Optios de gruportação de chaves privadas fortes. Se habilitar essa opção, você se efficiendos de lavoes do rue adado por um aplicativo, se efficiendos do rue adado por um aplicativo, se efficiendo de lavoes do rue adado por um aplicativo de seriados do rue adado por um aplicativo, se efficiendo de lavoes do rue adado por um aplicativo de seriado do rue adado por um aplicativo.                                                                                                    |               |                                                                                                    |
|----------------------------------------------------------------------------------------------------|---------------|----------------------------------------------------------------------------------------------------|
| Repositório de Certificados são áreas do sistema onde os certificados são guardados.      Officiando e solucionar automaticamente um repositório de certificados ou voção especionar automaticamente or repositório de certificados conforme o tipo de certificado de certificados.     Officiando autor una traine o repositório de certificados conforme o tipo de certificado de certificados.    Officiando autor una traine o repositório de certificados conforme o tipo de certificados.     Officiando autor una traine o repositório de certificados conforme o tipo de certificados.          Officiando autor una traine o repositório de certificados.    Officiando autor una traine o repositório de certificados.    Officiando autor una traine o repositório de certificados conforme o tipo de certificados.    Officiando autor una traine o repositório de certificados.    Outrar    Outrar    Outrar    Outrar    Outrar    Outrar    Outrar    Outrar    Outrar    Outrar    Outrar    Outrar    Outrar  Outrar  Outrar  Outrar  Outrar  Outrar  Outrar  Outrar Outrar  Outrar Outrar  Outrar Outrar  Outrar Outrar Outrar  Outrar Outrar  Outrar Outrar Outrar Outrar Outrar Outrar Outrar Outrar Outrar <                                                                                                    |               |                                                                                                    |
| Repositórios de certificados são áreas do sistema onde os certificados são guardados.     O Windows pode selecionar automaticamente um repositório de certificados ou vode pertificado.   Selecionar automaticamente os repositório de certificados conforme o tipo de tertificado.   Calocal totos os un têndro compositório de certificados conforme o tipo de tertificados.   Prosestório de Certificados:   Procurar   Procurar Cancelar Proteção de chave privada Protegão de chave privada foi protegida com uma senha. Digite a senha da chave privadas foi protegida com uma senha. Digite a senha da chave privadas foi res. Se habilitar essa opção, você será avisado sempre que a chave privadas foir usada por um aplicativo. Marcar esta chave como exportável. Isso possibilitará o backup ou o transporte das chaves privadas foir usada por um aplicativo. Marcar esta chave como exportável. Isso possibilitará o backup ou o transporte das chaves privadades estendidas.                                                                                                    | Rep           | positório de Certificados                                                                                                    |
| <form><form><form></form></form></form>                                                                                                    |               | Repositórios de certificados são áreas do sistema onde os certificados são guardados.                                                                                                    |
| Selecionar automaticamente o repositório de certificados conforme o tipo de letrificado.     Colocar totos ou cur fundo concensatión: e constance e tipo de letrificados:     Repositório de Certificados:     Proteção de chave privada     Poteção de chave privada   Proteção de chave privada foi protegida com uma senha.      Digite a senha da chave pri     Selecionare automaticamente o repositório de certificados com uma senha.   Digite a senha da chave privada foi protegida com uma senha.      Digite a senha da chave privada foi protegida com uma senha.     Opções de Importação:   Habilitar proteção de chaves privadas for tes. Se habilitar essa opção, você será avisado sempre que a chave privadas for tes. Se habilitar essa opção, você será avisado sempre que a chave privadas for tes. Se habilitar essa opção, você será avisado sempre que a chave privadas for tes. Se habilitar essa opção, você será avisado sempre que a chave privadas for tes. Se habilitar éssa opção, você será avisado sempre que a chave privadas for tes. Se habilitar éssa opção, você será avisado sempre que a chave privadas for tes. Se habilitar éssa opção, você será avisado sempre que a chave privadas for tes. Se habilitar éssa opção, você será avisado sempre que a chave privadas for tes. Se habilitar éssa opção, você será avisado sempre que a chave privadas for tes. Se habilitar éssa opção, você será avisado sempre que a chave privadas for tes da por um aplicativo.                                                                                                    |               | O Windows pode selecionar automaticamente um repositório de certificados ou você<br>pode especificar um local para a su tiñu do                                                                                                    |
| Celocal toros or or effered or or consenticion energial   Repositório de Certificados:     Procurar        Avançar   Cancelar           Avançar   Cancelar           Avançar   Cancelar           Avançar   Cancelar              Avançar   Cancelar <b>Proteção de chave privada</b> foi protegida com uma senha. <b>Proteção de funçor table Proteção de funçor table Proteção de funçor table Proteção de funçor table Proteção de funçor table Proteção de funçor table Proteção de funçor table Proteção de funçor table Proteção de funçor table Proteção de chaves privadas for tes.</b> Se habilitar essa opção, você será <b>Proteção de chave como exportável Proteção de chaves posteriormente Proteção de chave como exportável Proteção de chave se posteriormente Proteção de chave se posteriormente Proteção de chave se protectivel Proteção de chave se protectivel Proteção de chave se protectivel Protectivel</b>                                                                                                    | <             | Selecionar automaticamente o repositório de certificados conforme o tipo de certificado                                                                                                    |
| Repositorio de Certificados:     Procurar     Avançar   Cancelar   Avançar   Cancelar   Certificate Import Wizard     Proteção de chave privada   Para manter a segurança, a chave privada foi protegida com uma senha.   Digite a senha da chave pri     Senha:     Senha:     <                                                                                                    |               |                                                                                                    |
|                                                                                                    |               | Repositório de Certificados:                                                                                                    |
| Avançar Cancelar                                                                                                    |               | Procurar                                                                                                    |
|                                                                                                    |               |                                                                                                    |
| Avançar Cancelar                                                                                                    |               |                                                                                                    |
| Avançar Cancelar  Avançar Cancelar  Certificate Import Wizard  Poteção de chave privada Para manter a segurança, a chave privada foi protegida com uma senha.  Digite a senha da chave privad  Senha:  Senha:  Copções de Importação:  Autor Senha  Copções de Importação:  Autor Senha  Autor Senha  Autor Senha  Autor Sen |               |                                                                                                    |
| Avançar Cancelar                                                                                                    |               |                                                                                                    |
|                                                                                                    |               |                                                                                                    |
| Avançar Cancelar                                                                                                    |               |                                                                                                    |
| Certificate Import Wizard      Proteção de chave privada     Para manter a segurança, a chave privada foi protegida com uma senha.  Digite a senha da chave privad      Senha:      Certificate Importação:      Opções de Importação:      Ababilitar proteção de chaves privadas fortes. Se habilitar essa opção, você será avisado sempre que a chave privada for usada por um aplicativo.      Marcar esta chave como exportável. Isso possibilitará o backup ou o transporte das chaves posteriormente.      Incluir togas as propriedades estendidas.                                                                                                    |               |                                                                                                    |
| Avançar Cancelar Sertificate Import Wizard Proteção de chave privada Para manter a segurança, a chave privada foi protegida com uma senha. Digite a senha da chave privad Senha: Senha: Sen                                                                                                    |               |                                                                                                    |
| Avançar Cancelar Sertificate Import Wizard Proteção de chave privada Para manter a segurança, a chave privada foi protegida com uma senha. Digite a senha da chave privada Digite a senha da chave privada foi protegida com uma senha. Senha: Senha: Senh                                                                                                    |               |                                                                                                    |
|                                                                                                    |               |                                                                                                    |
| Certificate Import Wizard Proteção de chave privada Para manter a segurança, a chave privada foi protegida com uma senha. Digite a senha da chave privada Digite a senha da chave privada Senha: Senha: S                                                                                                    |               | <u>A</u> vançar Cancelar                                                                                                    |
| Digite a senha da chave privada foi protegida com uma senha.         Senha:         •••••••••         Exibir Senha         Opções de Importação:         Habilitar proteção de chaves privadas fortes. Se habilitar essa opção, você será avisado sempre que a chave privada for usada por um aplicativo.         Marcar esta chave como exportável. Isso possibilitará o backup ou o transporte das chaves posteriormente.         Induir todas as propriedades estendidas.                                                                                                    | Se c          | ertificate Import Wizard                                                                                                    |
| Digite a senha da chave prime!<br>Senha:<br>Existina Senha<br>Opções de Importação:<br>Habilitar proteção de chaves privadas fortes. Se habilitar essa opção, você será<br>avisado sempre que a chave privada for usada por um aplicativo.<br>Marcar esta chave como exportável. Isso possibilitará o backup ou o transporte<br>das chaves posteriormente.<br>Induir togas as propriedades estendidas.                                                                                                    | <i>چ</i> ا دی | Certificate Import Wizard<br>Neção de chave privada                                                                                                    |
| Senha:         •••••••         Exibir Senhai         Opções de Importação:         Habilitar proteção de chaves privadas fortes. Se habilitar essa opção, você será avisado sempre que a chave privada for usada por um aplicativo.         Marcar esta chave como exportável. Isso possibilitará o backup ou o transporte das chaves posteriormente.         Induir todas as propriedades estendidas.                                                                                                    | Se C          | ertificate Import Wizard<br>Neção de chave privada<br>Para manter a segurança, a chave privada foi protegida com uma senha.                                                                                                    |
| Senha:         Importação:         Habilitar proteção de chaves privadas fortes. Se habilitar essa opção, você será avisado sempre que a chave privada for usada por um aplicativo.         Marcar esta chave como exportável. Isso possibilitará o backup ou o transporte das chaves posteriormente.         Incluir togas as propriedades estendidas.                                                                                                    | <i>چ</i> ا C  | Certificate Import Wizard<br><b>rteção de chave privada</b><br>Para manter a segurança, a chave privada foi protegida com uma senha.<br>Digite a senha da chave privada                                                                                                    |
| Exibir Senha     Dpções de Importação:     Habilitar proteção de chaves privadas fortes. Se habilitar essa opção, você será     avisado sempre que a chave privada for usada por um aplicativo.     Marcar esta chave como exportável. Isso possibilitará o backup ou o transporte     das chaves posteriormente.     Induir todas as propriedades estendidas.                                                                                                    | Pro           | certificate Import Wizard<br><b>eteção de chave privada</b><br>Para manter a segurança, a chave privada foi protegida com uma senha.<br>Digite a senha da chavo primele                                                                                                    |
| Opções de Importação:     Habilitar proteção de chaves privadas fortes. Se habilitar essa opção, você será avisado sempre que a chave privada for usada por um aplicativo.     Marcar esta chave como exportável. Isso possibilitará o backup ou o transporte das chaves posteriormente.     Induir todas as propriedades estendidas.                                                                                                    | Pro           | certificate Import Wizard<br><b>eteção de chave privada</b><br>Para manter a segurança, a chave privada foi protegida com uma senha.<br>Digite a senha da chave prive d<br><u>S</u> enha:                                                                                                    |
| Opções de Importação:  Habilitar proteção de chaves privadas fortes. Se habilitar essa opção, você será avisado sempre que a chave privada for usada por um aplicativo.  Marcar esta chave como exportável. Isso possibilitará o backup ou o transporte das chaves posteriormente.  Induir todas as propriedades estendidas.                                                                                                    | ې<br>Pro      | Certificate Import Wizard<br><b>Neção de chave privada</b><br>Para manter a segurança, a chave privada foi protegida com uma senha.<br>Digite a senha da chave prive de<br>Senha:                                                                                                    |
| <ul> <li>Opções de Importação:</li> <li>Habilitar proteção de chaves privadas fortes. Se habilitar essa opção, você será avisado sempre que a chave privada for usada por um aplicativo.</li> <li>Marcar esta chave como exportável. Isso possibilitará o backup ou o transporte das chaves posteriormente.</li> <li>Incluir todas as propriedades estendidas.</li> </ul>                                                                                                    | Pro           | Certificate Import Wizard<br><b>Ateção de chave privada</b><br>Para manter a segurança, a chave privada foi protegida com uma senha.<br>Digite a senha da chave privada<br>Senha:<br>••••••••••••••••••••••••••••••••••••                                                                                                    |
| <ul> <li>Habilitar proteção de chaves privadas fortes. Se habilitar essa opção, você será avisado sempre que a chave privada for usada por um aplicativo.</li> <li>Marcar esta chave como exportável. Isso possibilitará o backup ou o transporte das chaves posteriormente.</li> <li>Induir todas as propriedades estendidas.</li> </ul>                                                                                                    | Pro           | Sertificate Import Wizard                                                                                                    |
| <ul> <li>Marcar esta chave como exportável. Isso possibilitará o backup ou o transporte<br/>das chaves posteriormente.</li> <li>Incluir todas as propriedades estendidas.</li> </ul>                                                                                                    | Pro           | Certificate Import Wizard         Para manter a segurança, a chave privada foi protegida com uma senha.         Digite a senha da chave privada         Senha:         Exibir: Senha         Opções de Importação:                                                                                                    |
| ✓ Induir todas as propriedades estendidas.                                                                                                    | ۶ C C         | Certificate Import Wizard                                                                                                    |
| ✓ Induir todas as propriedades estendidas.                                                                                                    | ۶ C           | Certificate Import Wizard                                                                                                    |
|                                                                                                    | ۶ C           | Para manter a segurança, a chave privada foi protegida com uma senha.         Digite a senha da chave privada         Senha:         •••••••••         Exibir Senha         Opções de Importação:         Habilitar proteção de chaves privadas for tes. Se habilitar essa opção, você será avisado sempre que a chave privada for usada por um aplicativo.         Marcar esta chave como exportável. Isso possibilitará o backup ou o transporte das chaves posteriormente.                                                                                                    |
|                                                                                                    | Pro           | Certificate Import Wizard         Ateção de chave privada         Para manter a segurança, a chave privada foi protegida com uma senha.         Digite a senha da chave privada         Senha:         •••••••••         Exibir Senha         Opções de Importação:         Habilitar proteção de chaves privadas for tes. Se habilitar essa opção, você será avisado sempre que a chave privada for usada por um aplicativo.         Marcar esta chave como exportável. Isso possibilitará o backup ou o transporte das chaves posteriormente.         Induir todas as propriedades estendidas.                                                                           |
|                                                                                                    | <i>≩</i> C    | Certificate Import Wizard         Ateção de chave privada         Para manter a segurança, a chave privada foi protegida com uma senha.         Digite a senha da chave privada         Digite a senha da chave privada         Senha:         •••••••••         Exibir Senha         Opções de Importação:         Habilitar proteção de chaves privadas fortes. Se habilitar essa opção, você será avisado sempre que a chave privada for usada por um aplicativo.         Marcar esta chave como exportável. Isso possibilitará o backup ou o transporte das chaves posteriormente.         Induir todas as propriedades estendidas.                                    |
|                                                                                                    | Pro           | Certificate Import Wizard         Ateção de chave privada         Para manter a segurança, a chave privada foi protegida com uma senha.         Digite a senha da chave privada         Digite a senha da chave privada         Senha:         Introductor         Exibit: Senha         Opções de Importação:         Habilitar proteção de chaves privadas for tes. Se habilitar essa opção, você será avisado sempre que a chave privada for usada por um aplicativo.         Marcar esta chave como exportável. Isso possibilitará o backup ou o transporte das chaves posteriormente.         Induir todas as propriedades estendidas.                                |
|                                                                                                    | Pro           | Certificate Import Wizard     Meção de chave privada   Para manter a segurança, a chave privada foi protegida com uma senha.     Digite a senha da chave privada   Senha:   Orções de Importação:   Habilitar proteção de chaves privadas fortes. Se habilitar essa opção, você será avisado sempre que a chave privadas fortes. Se habilitar essa opção, você será avisado sempre que a chave privadas fortes. Se habilitar essa opção, você será avisado sempre que a chave privadas for usada por um aplicativo.   Marcar esta chave como exportável. Isso possibilitará o badkup ou o transporte das chaves posteriormente.   Induir togas as propriedades estendidas. |

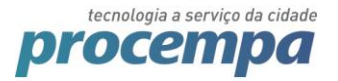

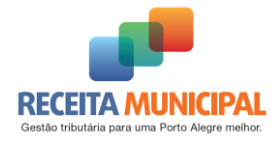

| ~ | Sertificate Import Wizard                                                           | × |
|---|-------------------------------------------------------------------------------------|---|
|   | Concluindo o Assistente para Importação de Certificados                             |   |
|   | O certificado será importado depois que você dicar em Concluir.                     |   |
|   | Você especificou as seguintes configurações:                                        |   |
|   | Repositório de Certificados Selecionado Determinado automaticamente pelo assistente |   |
|   | Conteúdo PFX                                                                        |   |
|   | Nome do Arquivo C: \Users\ Documents\certificac                                     |   |
|   | < >                                                                                 |   |
|   |                                                                                     |   |
|   |                                                                                     |   |
|   |                                                                                     |   |
|   |                                                                                     |   |
|   | $\sim$                                                                              |   |
|   |                                                                                     |   |
|   | <u>C</u> oncluir Cancela                                                            | r |

Agora o certificado deve aparecer na listagem da extensão, clique em recarregar e volte a emissão da NFSE.

| 🛛 💘 NFS-e - Nota Fiscal                        | de Se 🗙 📃                        |                                                                         |          |
|------------------------------------------------|----------------------------------|-------------------------------------------------------------------------|----------|
| $\leftrightarrow$ $\Rightarrow$ C $\bigcirc$ D | https://nfse-hom.pr              | rocempa.com.br/nfse/pages/security/geracaoNFS-e.jsf#Ancora              | 😟 :      |
| Para acessar rapidamente,                      | , coloque os seus favor          |                                                                         | itos     |
| NFS                                            | C                                | Certificados Pessoais                                                   |          |
| • Geração                                      |                                  | Titular Emissor Validade                                                | <b>^</b> |
| 🐓 Usuario                                      | Resumo da NES-                   | MUNICIPIO DE PORTO ALEGRE:92963560000160 AC Certisign RFB G4 2017-12-22 |          |
| EMPF                                           | Favor conferir                   |                                                                         |          |
| Geração                                        | (A) Valor Total do<br>R\$ 12,12  |                                                                         |          |
| Competên                                       | (D) Base de Calcu                |                                                                         |          |
| 🗌 Libera                                       | R\$ 12,12                        |                                                                         | -        |
| 🖺 Abas de                                      | (G) ISS Retido:<br>Não se aplica | CRecarregar f Importar PKCS #12                                         |          |
| do(s                                           |                                  |                                                                         |          |
| * CAMPOS                                       | Certificado                      | Configurações                                                           | - 1      |
| Tipo de de                                     | Selecione o cer                  | 🖒 Sites confiáveis                                                      |          |
| ● CPF ○                                        | Nenhum certifica                 | Exibir configurações avançadas                                          |          |
| CPF do to<br>028.345                           |                                  |                                                                         | _        |
| Razão So<br>Teste nf                           | *                                | 🕈 Confirmar Geração da NFS-e 🛛 Retornar à Digitação                     |          |

Caso o certificado não esteja aparecendo na listagem, clique no ícone de "Atualizar" .

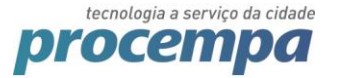

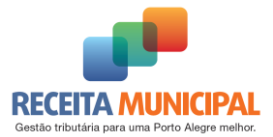

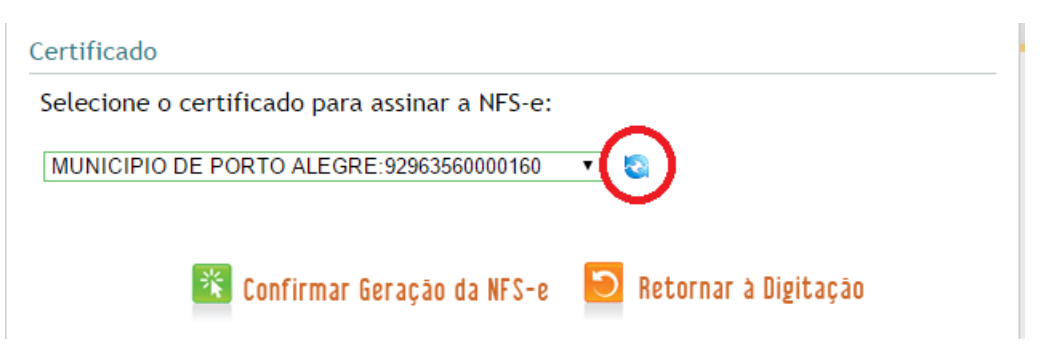

Após, clique em "Confirmar Geração da NFS-e".

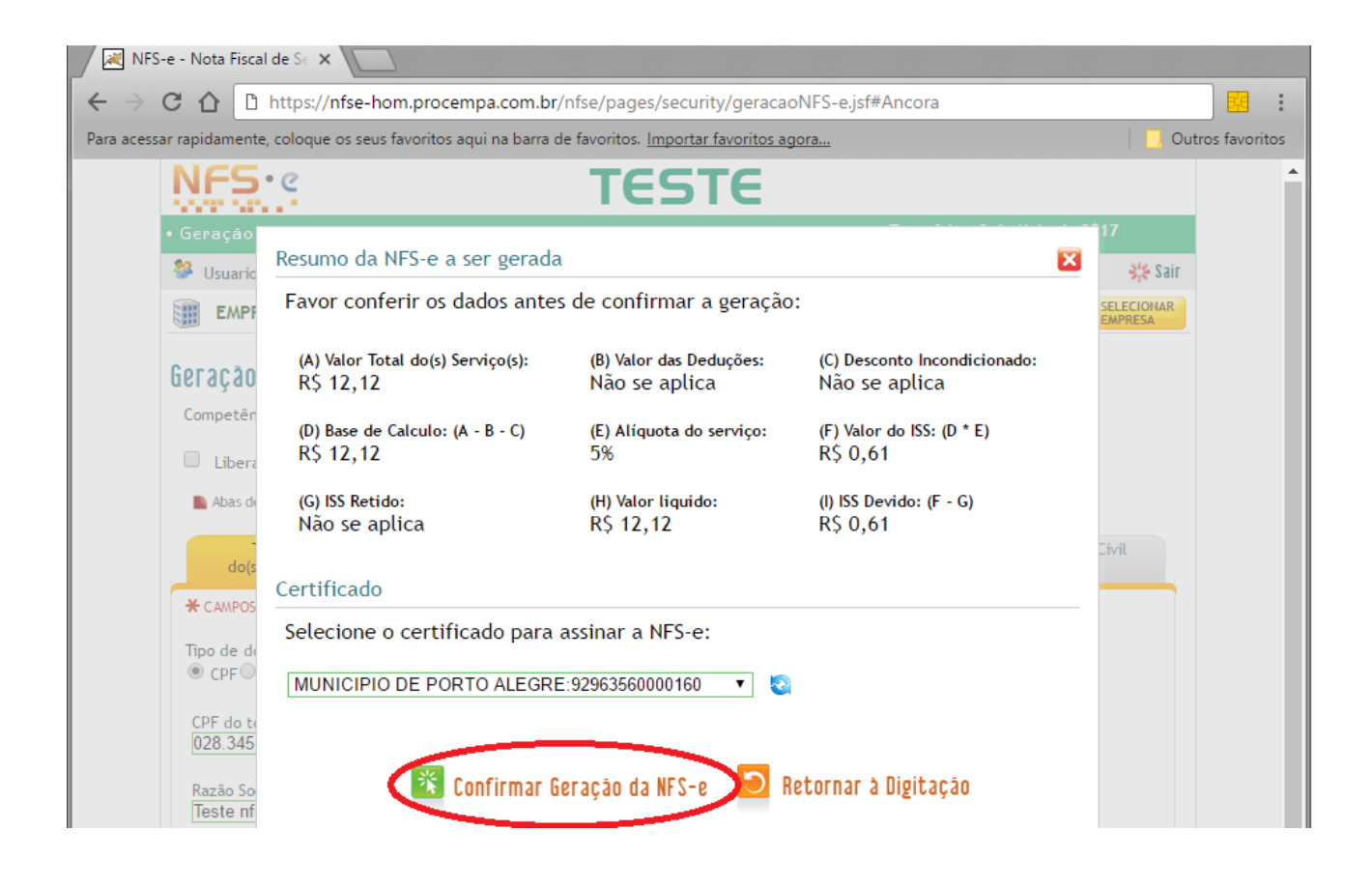

Aparecerá um alerta do Windows, clique em "Permitir"

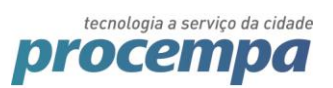

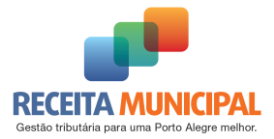

| C 🟠 https://nfse-hom.procempa.com.br/nfse/pages/security/geracaoNFS-e.jsf#Ancora                                                                                                    |   |                       | 😐 :           |
|----------------------------------------------------------------------------------------------------|---|-----------------------|---------------|
| sar rapidamente, coloque os seus favoritos aqui na barra de favoritos. <u>Importar favoritos agora</u>                                                                                      |   | 🗌 📃 Outr              | ros favoritos |
| NFS: C TESTE                                                                                                    |   |                       | <b>^</b>      |
|                                                                                                    |   |                       |               |
| Usuaria Resumo da NFS-e a ser gerada                                                                                                    | × | <b>8¦⊱</b> Sair       |               |
| EMPI Favor conferir os dados antes de confirmar a geração:                                                                                                    |   | SELECIONAR<br>EMPRESA |               |
| GECTAÇÃO         (A) Valor Total do(s) Serviço(s):         (B) Valor das Deduções:         (C) Desconto Incondicionado:           Não se aplica         Não se aplica         Não se aplica |   |                       |               |
| Competér<br>(D) Base de Calculo: (A Procesando do ISS: (D * E)                                                                                                    |   |                       |               |
|                                                                                                    |   |                       |               |
| Abas de (G) ISS Retido:                                                                                                    |   |                       |               |
| dot     Certificado       Certificado     Vm site está tentando utilizar um de seus certificados       Pessoais para realizar uma assinatura digital.                                       |   |                       |               |
| Selecione o Site: nfse-des.procempa.com.br                                                                                                    |   |                       |               |
| MUNICIPIO D Certificado: MUNICIPIO DE PORTO ALEGRE:92963560000160                                                                                                    |   |                       |               |
|                                                                                                    |   |                       |               |
| U28.345 IV Não me pergunte novamente para este site e certificado                                                                                                    |   |                       |               |
| U28.345 IV Noo me pergunte novamente para este site e certificado                                                                                                    |   |                       |               |

#### A NFSE será emitida com sucesso.

|              |                                                                                             | in here de fereiles d                                                                                        |                                                                               |                                           |                  |
|--------------|---------------------------------------------------------------------------------------------|----------------------------------------------------------------------------------------------------|-------------------------------------------------------------------------------|-------------------------------------------|------------------|
| ssar rapidai | mente, coloque os seus favoritos aqu                                                        | i na barra de favoritos. <u>Importa</u>                                                                      | r favoritos agora                                                             |                                           | Uutros favorito: |
|              | 💼 Página Inicia                                                                             | ıl 🙋 Retornar 🚺                                                                                              | 🔄 Download de Nota Fi                                                         | scal 📕 Imprimir                           |                  |
|              | N                                                                                           | FS-e - NOTA FISCAL D                                                                                         | E SERVIÇOS ELETRÔ                                                             | NICA                                      |                  |
|              | N°:2017/461                                                                                 | Emitida em:<br>11/05/2017 às 10:24:10                                                                        | Competência:<br>11/05/2017                                                    | Código de Verificação:<br><b>c8f8fef9</b> |                  |
|              | TESTE                                                                                       | Empresa de Testes<br>CPF/CNPJ:<br>AV IPIRANGA, 01200, AZENHA - C<br>Porto Alegre<br>Telefone: (51)99999-9999 | Inscrição M<br>Cep: 90160-091<br>RS<br>Email: dese                            | Nunicipal:                                |                  |
|              | Tomador do(s) Serviço<br>CPF/CNPJ:<br>Tomador de Teste                                      | s)                                                                                                    | Inscrição Municipal: Não                                                      | Informado                                 |                  |
|              | Endereço de Teste, 1232, Bai<br>Porto Alegre<br>Telefone: Não informado                     | rro de Teste - Cep: 12312-312                                                                                | RS<br>Email: Não Informado                                                    |                                           |                  |
|              | Discriminação do(s) Ser<br>Discriminação de Teste                                           | viço(s)                                                                                                    |                                                                               |                                           |                  |
|              | Código de Tributação Mun<br>151100300 / Sustação de pro                                     | icipal:<br>testo                                                                                             |                                                                               |                                           |                  |
|              | Subitem Lista de Serviços<br>15.11 / Devolução de títulos,<br>serviços a eles relacionados. | LC 116/03 / Descrição:<br>protesto de títulos, sustação de pro                                               | otesto, manutenção de títulos, re                                             | apresentação de títulos, e demais         |                  |
|              | Cod/Município da incidên<br>4314902 / Porto Alegre                                          | cia do ISSQN:                                                                                                | Natureza da Operação:<br>Tributação no município                              |                                           |                  |
|              | Valor dos serviços:                                                                         | R\$ 13,22                                                                                                    | Valor dos serviços:                                                           | R\$ 13,22                                 |                  |
|              | (-) Descontos:                                                                              | R\$ 0,00                                                                                                    | (-) Deduções:                                                                 | R\$ 0,00                                  |                  |
|              | (-) Retenções Federais:                                                                     | R\$ 0,00                                                                                                    | (-) Desconto Incondicionado:                                                  | R\$ 0,00                                  |                  |
|              | (-) ISS Retido na Fonte:                                                                    | R\$ 0,00                                                                                                    | (=) Base de Cálculo:                                                          | R\$ 13,22                                 |                  |
|              | Valor Líquido:                                                                              | R\$ 13,22                                                                                                    | (=)Valor do ISS:                                                              | R\$ 0,66                                  |                  |
|              | Outras Informações:<br>NFS-e gerada em ambiente d                                           | e teste. NÃO TEM VALOR JURÍDIC                                                                               | O NEM FISCAL.                                                                 |                                           |                  |
|              | Prefeitura de Po<br>Rua Siqueira Camp<br>Tel: 156 (opção 4)                                 | rto Alegre - Secretaria da Faz<br>os, 1300 - 4º andar - Bairro Centro<br>ou (51) 3289-0140 (chamadas de «    | <b>zenda</b><br>) Histórico - CEP <b>:</b> 90.010-907 - Po<br>putras cidades) | rto Alegre RS.                            |                  |

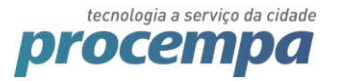

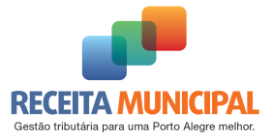

### 4. Uso do WEB PKI em MAC ou Linux

Provavelmente seu certificado do tipo A3 (token/smart card) não está aparecendo na listagem.

Clique no ícone da extensão Web PKI clique em "Dispositivos Criptográficos":

| oubjeet                   |                        | Issuer                            | Expiration |
|---------------------------|------------------------|-----------------------------------|------------|
| local.skyfonts.           | .com                   | DigiCert SHA2 Secure Server<br>CA | 3/9/2018   |
| MUNICIPIO D<br>ALEGRE:929 | E PORTO<br>63560000160 | AC Certisign RFB G4               | 12/22/2017 |
| C Refresh                 | Import PKCS #1         | ✿ Crypto devices (PKCS #11)       |            |

Marque as opções "Smart Cards" e "Tokens" e Clique em "OK" .

|            | <br>☆ ✿ © .                                                                                                  | 1 T  |    |
|------------|----------------------------------------------------------------------------------------------------|------|----|
|            |                                                                                                    |      | Ξ. |
| Person     |                                                                                                    |      |    |
| Subject    | Cryptographic devices (PKCS #11)                                                                             | tion |    |
| local.skv  | If you have certificates stored in a cryptographic device, mark one of the options<br>below.                 | 8    |    |
| MUNICI     | libaetpkss.dylib (Smart cards managed by SafeSign)                                                           |      | _  |
| ALEGRI     | Ib Token.dylib (Tokens managed by SafeNet)                                                                   | 2017 |    |
|            | Custom modules                                                                                               |      |    |
|            | If your cryptographic device is not listed above, enter the name of the SO file given<br>by the manufacturer |      |    |
|            |                                                                                                    |      |    |
| C Refres   |                                                                                                    |      |    |
|            |                                                                                                    |      |    |
| Setting    | Type SO filename (with extension) + Add                                                                      |      |    |
| 🖒 Trusteo  |                                                                                                    |      |    |
|            | Cancer                                                                                                    |      |    |
| Show advan | ced settings                                                                                                 |      |    |

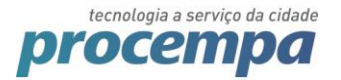

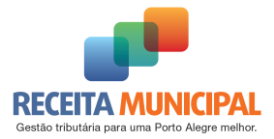

Clique em "Recarregar" / "Refresh" e agora seu certificado estará aparecendo.

Caso seu certificado seja do tipo A1 não se esqueça de visualizar o item "3.1 Caso você deseje utilizar um certificado A1:".